## How to fix pop-ups in My Learning using Edge

## IF you are getting this error on My Learing

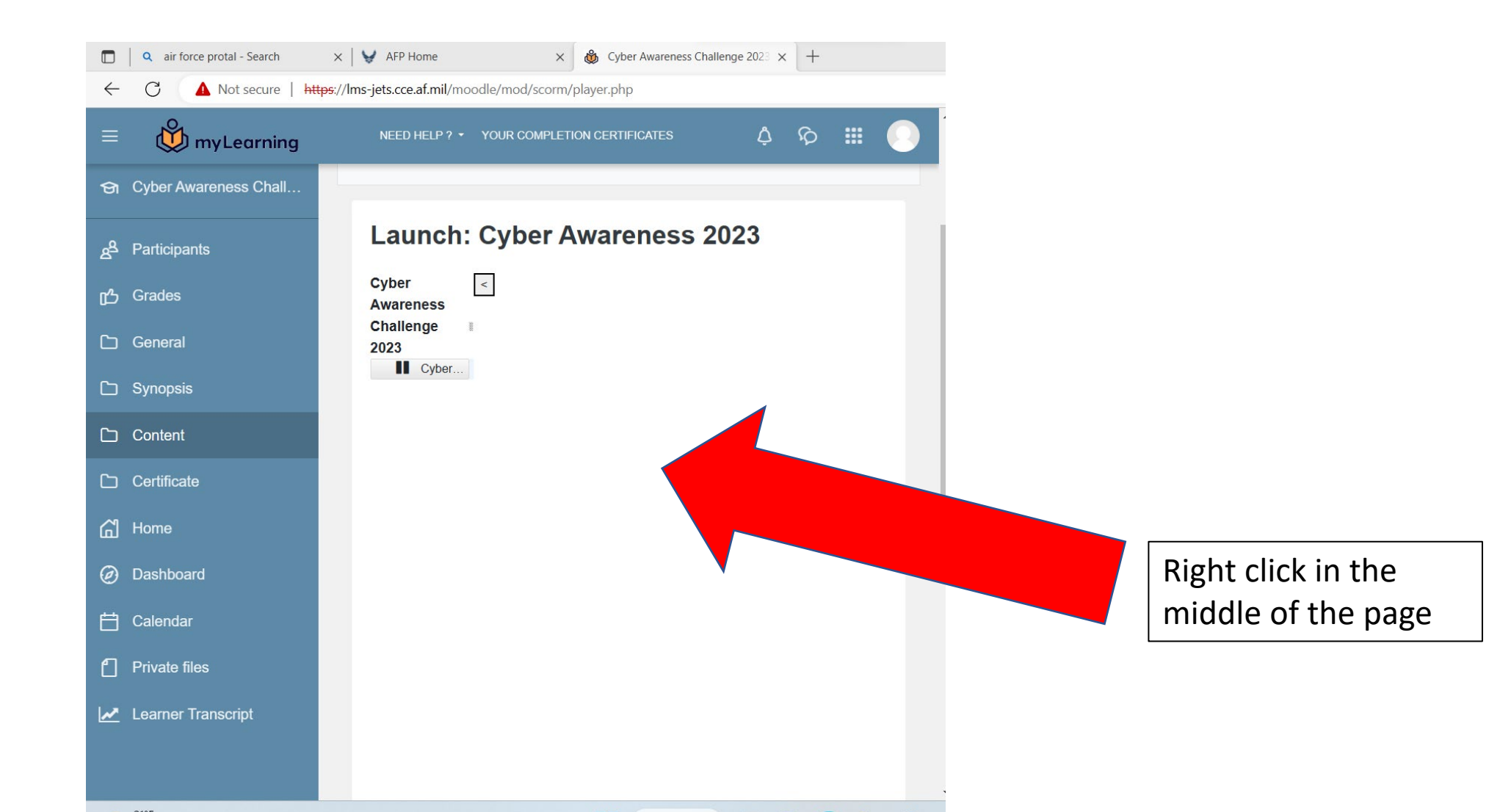

| )   Q   | air force portal - Search | X AFP Home X                                                     |                                                                                                    | - 0 >       |
|---------|---------------------------|------------------------------------------------------------------|----------------------------------------------------------------------------------------------------|-------------|
| - C     | ▲ Not secure   htt        | <del>:ps</del> :// <b>lms-jets.cce.af.mil</b> /moodle/mod/scorm/ | olayer.php 🙃 A 🏠 🗘 🕻 🗲 🗘                                                                                          | ê 🔋 …       |
| ≡ (     | 👷 myLearning              | NEED HELP ? - YOUR COMPLETI                                      | ON CERTIFICATES                                                                                                   | • • •       |
| jn Cybe | er Awareness Chall        | / Content / Launch:<br>Exit activity                             | Cyber Awarer     ← Back     Alt+Left arrow       → Forward     Alt+Right arrow                                    |             |
| A Parti | cipants                   |                                                                  | C Refresh Ctrl+R                                                                                                  |             |
| 5 Grad  | les                       | Launch: Cyber A                                                  | Warene Print Ctrl+P                                                                                               | 1           |
| ) Gene  | eral                      | Cyber Awareness Challenge                                        | <     Cast media to device     Send tab to your devices                                                           | ¢           |
| ) Sync  | opsis                     | Cyber Awareness Challe                                           | <ul> <li>Create QR Code for this page</li> </ul>                                                                  |             |
| Cont    | lent                      |                                                                  | A <sup>N</sup> Read aloud     Ctrl+Shift+U       ab     Translate to English     u do not see it, a popup blocker | Ļ           |
| ) Certi | ificate                   |                                                                  | Add page to sidebar                                                                                               |             |
| ] Hom   | e                         |                                                                  | Add page to Collections     >                                                                                     |             |
| ) Dash  | nboard                    |                                                                  | Ctrl+Shift+X                                                                                                    |             |
| ] Cale  | ndar                      |                                                                  | Web capture Ctrl+Shift+S Select Inspect                                                                           |             |
| ] Priva | ate files                 |                                                                  | Get image descriptions from Microsoft >                                                                           |             |
| Lean    | ner Transcript            |                                                                  | View frame source<br>Refresh frame                                                                                | 6           |
|         |                           |                                                                  | □ Inspect                                                                                                    | <u>ب</u> در |

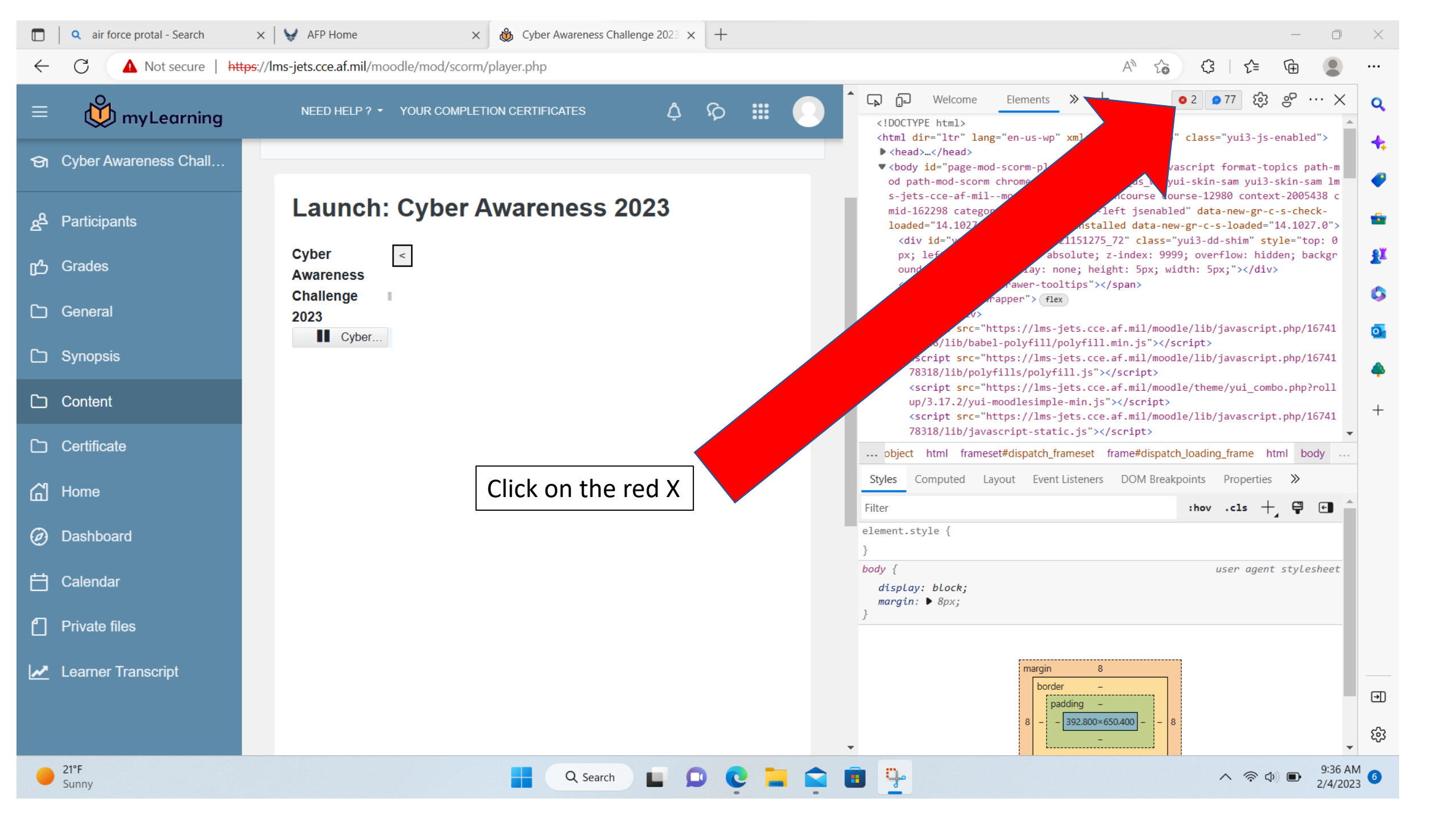

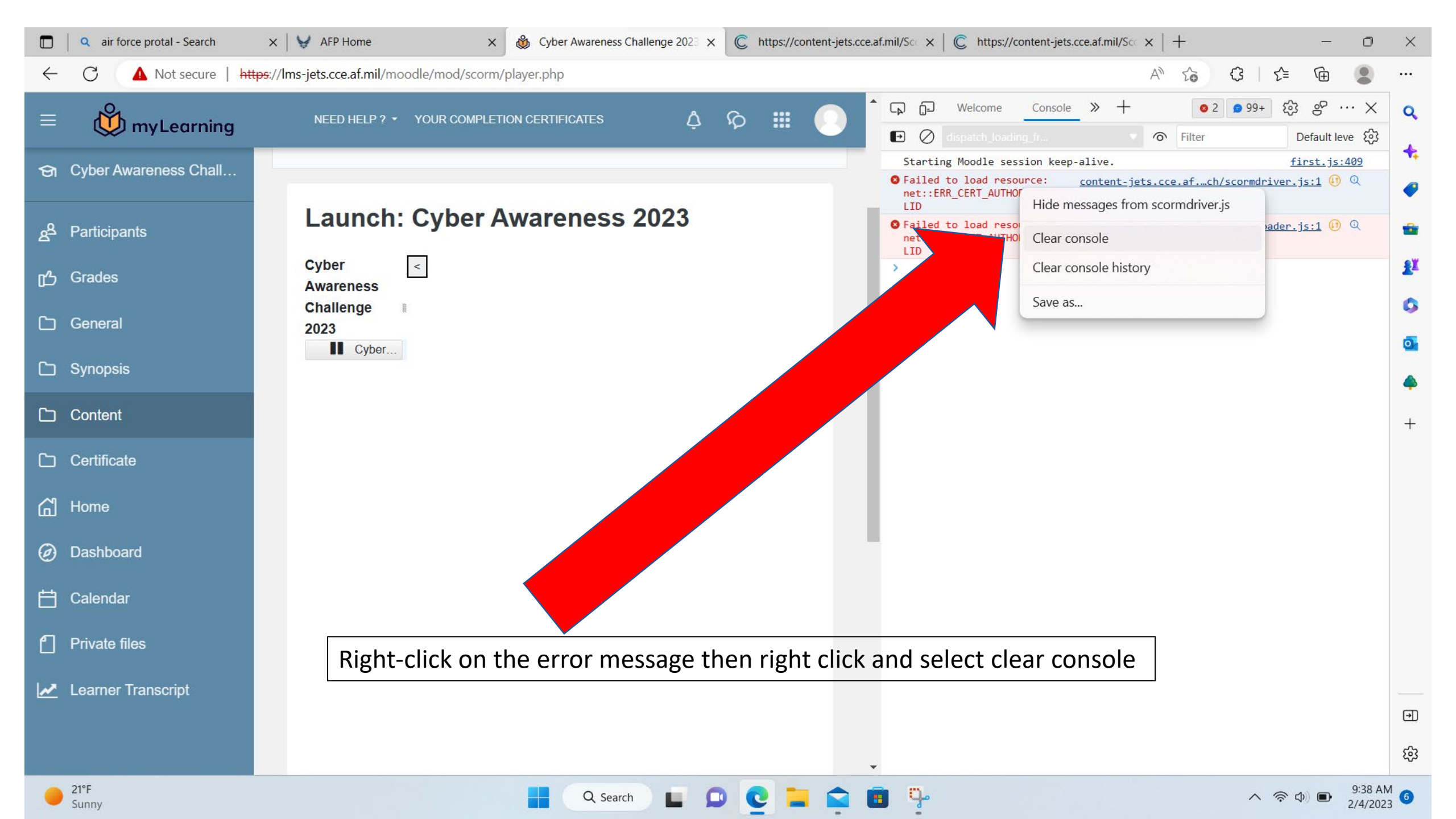

• Once you have completed all steps in this PowerPoint, restart Edge